# **MS-Office: Umgang mit Excel und Word**

## Anleitung zur Aufgabe:

Schritt 1 - eine Tabelle (Datenquelle) in Excel erstellen

#### Öffnen Sie bitte Excel

Excel teilt man in Zellen, Spalten und Zeilen auf:

| Date   | i Start      | Einfügen         | Seitenlayout   | Formein   | Daten        | Überprüfen | Ansicht     |
|--------|--------------|------------------|----------------|-----------|--------------|------------|-------------|
|        | Aussch       | nneiden<br>ren * | Calibri        | * 11 * 1  | A^ ^ ≡       | ≡ 📕 ≫∗     | Zeil        |
| Einfüg | jen 🝼 Forma  | t übertragen     | F K U -        | - 🖽 🕶 🖄 🕶 | <u>A</u> - ≡ |            | a Ver       |
|        | Zwischenabla | ge 🖓             | Sc             | hriftart  | 15g          |            | Ausrichtung |
|        | A1           | - (*             | f <sub>x</sub> |           |              |            |             |
| 4      | А            | В                | С              | D         | E            | F          | G           |
| 1      | ZELLE        |                  |                |           |              |            |             |
| 2      |              | <                | ZEILE          | >         |              |            |             |
| 3      |              | 巴                |                |           |              |            |             |
| 4      |              | T                |                |           |              |            |             |
| 5      |              | SP               |                |           |              |            |             |
|        |              |                  |                |           |              |            |             |
| 6      |              |                  |                |           |              |            |             |

Tippen Sie die Tabelle wie folgt ein:

|    | В       | С                  | D     | E        | F               | G               | Н               | 1                | J       |
|----|---------|--------------------|-------|----------|-----------------|-----------------|-----------------|------------------|---------|
| 1  | Vorname | Strasse            | PLZ   | Ort      | Klassenarbeit 1 | Klassenarbeit 2 | Klassenarbeit 3 | mündl. Mitarbeit | Endnote |
| 2  | Leon    | Bahnhofstr. 32     | 46519 | Alpen    | 6               | i 5             | 4               | 3                |         |
| 3  | Hannah  | Sonnenallee 1      | 46509 | Xanten   | 4               | 3               | 1               | . 1              |         |
| 4  | Emma    | Neue Straße 12     | 46509 | Xanten   | 1               | . 1             | . 1             | . 1              |         |
| 5  | Ben     | Elisenstraße 5     | 46509 | Xanten   | 2               | 2               | 3               | 2                |         |
| 6  | Maria   | Theaterstraße 432  | 47665 | Sonsbeck | 3               | 1               | . 1             | . 4              |         |
| 7  | Julian  | Hauptstraße 9      | 47665 | Sonsbeck | 2               | . 4             | 6               | 1                |         |
| 8  | Alina   | Parkstraße 23b     | 46509 | Xanten   | 2               | 2               | 2               | 2                |         |
| 9  | Max     | Lessingstraße 7    | 46519 | Alpen    | 5               | 4               | . 5             | 2                |         |
| 10 | Felix   | Schillerstraße 48a | 47665 | Sonsbeck | 1               | . 2             | 1               | . 5              |         |
| 11 |         |                    |       |          |                 | 10              |                 |                  |         |
|    |         |                    |       |          | - 194 D         | 13.5            |                 |                  |         |

\*Wenn die Spaltenbreite nicht passt, dann ziehen Sie einfach zwischen den Spalten (zum Beispiel zwischen C und D) den I mit gedrückter linker Maustaste nach rechts\*

Geben Sie nun in Zelle J2 folgenden Befehl ein: =*Mittelwert(F2:I2)* 

und bestätigen Sie die Eingabe mit Return, nun sollte 4,5 dort stehen!

Tipp: Vergessen Sie nicht, die Dokumente zwischen zu speichern!

Gehen Sie nun mit der Maus zur rechten Ecke der Zelle J2, bis sich der Mauszeiger wie folgt verändert.

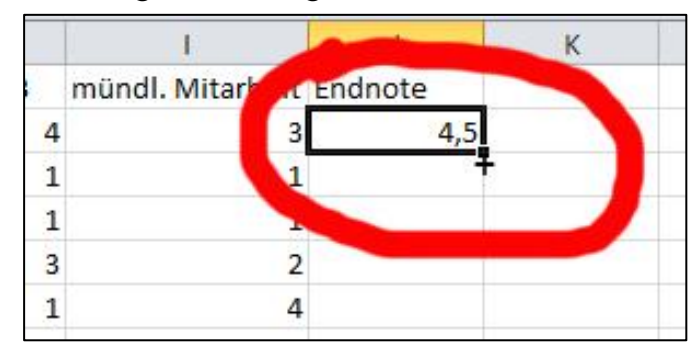

Ziehen Sie nun mit gedrückter linker Maustaste dieses Kreuz bis zu Zelle J10. Nun werden automatisch alle Mittelwerte errechnet!

# Speichern Sie diese Tabelle so ab, dass Sie diese nachher schnell wiederfinden!

Schritt 2 – Brief (Hauptdokument) schreiben

Öffnen Sie bitte Word!

Schreiben Sie bitte den Elternbrief wie folgt ab

| 12111111 | A · I · I · I · Z · I · 3 · I · 4 · I · 5 · I · 6 · I · / · I · 8 · I · 9 · I · 10 · I · 11 · I · 12 · I · 13 · I · 14 · I · 15 · I · A · I · 1/ · I · 18 |
|----------|----------------------------------------------------------------------------------------------------|
|          |                                                                                                    |
|          |                                                                                                    |
|          | Walter-Bader-Realschule                                                                                                    |
|          | Heinrich-Lensing-Str. 3                                                                                                    |
|          | 46509 Xanten                                                                                                    |
|          |                                                                                                    |
|          |                                                                                                    |
|          |                                                                                                    |
|          | An dia                                                                                                    |
|          | Erziehungsberechtigten von                                                                                                    |
|          | Leon Meier                                                                                                    |
|          | Bahnhofstraße 32                                                                                                    |
|          | Xanten, 12. Februar 2013                                                                                                    |
|          | 46519 Alpen                                                                                                    |
|          |                                                                                                    |
|          |                                                                                                    |
|          |                                                                                                    |
|          | Elternschreiben zum Leistungsstand Ihres Kindes                                                                                                    |
|          |                                                                                                    |
|          |                                                                                                    |
|          | Sehr geehrte Damen und Herren,                                                                                                    |
|          | mit diasom Schroihan mächte ich Sie über den Leistungsstand ihrer Kinder informieren                                                                      |
|          | The desember notifierent in the due den bestangsstand in eskindes informieren.                                                                            |
|          | Ihr Kind Leon die Klassenarbeiten wie folgt geschrieben:                                                                                                  |
|          |                                                                                                    |
|          | Klassenarbeit Nr. 1: 6                                                                                                    |
|          | Klassenarbeit Nr. 2: 5                                                                                                    |
|          | Klassenarbeit Nr. 3: 4                                                                                                    |
|          |                                                                                                    |
|          | Seine sonstige Mitarbeit entspricht im Moment einer 3.                                                                                                    |
|          |                                                                                                    |
|          | Somit wurde Leon im Moment eine 3 erhälten.                                                                                                    |
|          | Gerne können Sie mich hei Dückfragen oder Anregungen kontaktieren                                                                                         |
|          | deme konnen die mien bernaekingen oder Amegangen kondikaeren.                                                                                             |
|          |                                                                                                    |
|          |                                                                                                    |
|          | powers a million and an experimental state                                                                                                    |
|          | Mit freundlichen Grüßen                                                                                                    |
|          |                                                                                                    |
|          |                                                                                                    |
|          | IHR NAME                                                                                                    |
|          |                                                                                                    |

Klicken Sie nun auf Sendungen, Empfänger auswählen und vorhandene Liste verwenden...

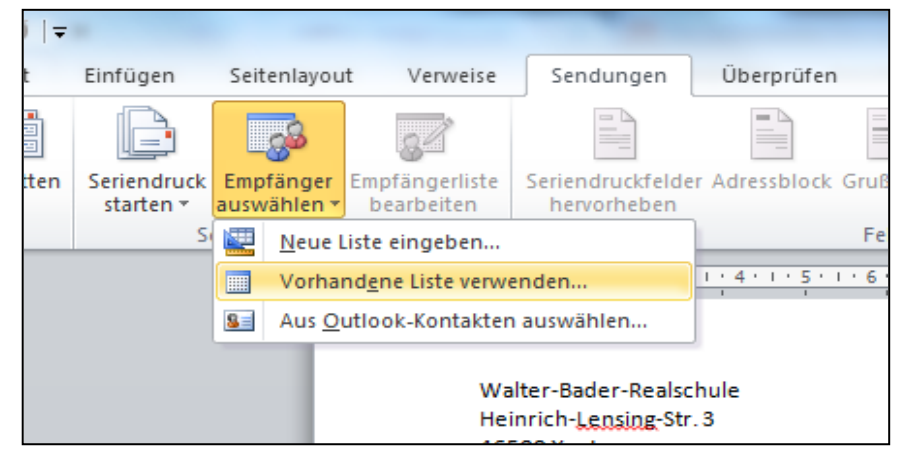

Wählen Sie nun Ihre gerade erstellte Exceltabelle aus!

Nun haben Sie die Möglichkeit Seriendruckfelder einzufügen! Markieren Sie Leon in der Adresse und gehen nun auf Seriendruckfeld einfügen Vorname.

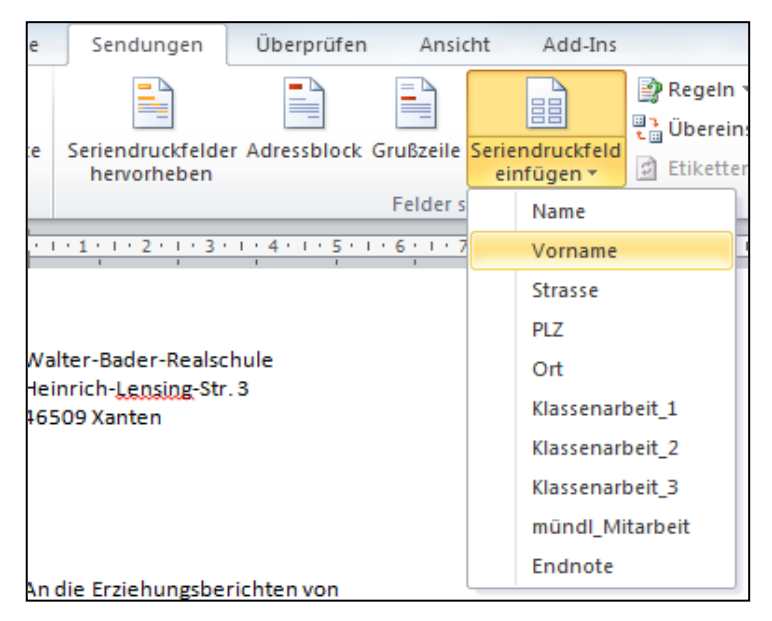

Dies wiederholen Sie bei allen "Leon" in Ihrem Brief. Ebenfalls ersetzen Sie den Nachname, Strasse, PLZ, Ort Klassenarbeiten, mündliche Mitarbeit und die Endnote mit den richtigen Seriendruckfeldern.

Tipp: Vergessen Sie nicht, die Dokumente zwischen zu speichern!

## Ihr Hauptdokument sollte nun so ungefähr aussehen:

|   | Walter-Bader-Realschule                                                  |                          |
|---|--------------------------------------------------------------------------|--------------------------|
|   | Heinrich- <u>Lensing</u> -Str. 3                                         |                          |
|   | 46509 Xanten                                                             |                          |
|   |                                                                          |                          |
|   |                                                                          |                          |
|   |                                                                          |                          |
|   |                                                                          |                          |
|   |                                                                          |                          |
|   | All die<br>Erzichungeberechtigten von                                    |                          |
|   |                                                                          |                          |
|   | «Name» «Name»                                                            |                          |
|   | «Strasse»                                                                |                          |
|   |                                                                          | Xanten, 12. Februar 2013 |
|   | «PLZ» «Ort»                                                              |                          |
|   |                                                                          |                          |
|   |                                                                          |                          |
|   |                                                                          |                          |
|   | Eltornechroihen zum Leistungestand Ihree Kindes                          |                          |
|   | Enternischreiben zum Leistungsstand ihres Kindes                         |                          |
|   |                                                                          |                          |
|   |                                                                          |                          |
|   | Sehr geehrte Damen und Herren,                                           |                          |
|   |                                                                          |                          |
|   | mit diesem Schreiben möchte ich Sie über den Leistungsstand ihres Kindes | informieren.             |
|   | -                                                                        |                          |
|   | Ihr Kind «Vorname» die Klassenarbeiten wie folgt geschrieben:            |                          |
|   | in this womane, are thasen better the top best hered.                    |                          |
|   | Klassenarbeit Nr. 1: «Klassenarbeit, 1»                                  |                          |
|   | Klassenai beit Nr. 1. «Klassenai beit_1»                                 |                          |
|   | Klassenarbeit Nr. 2: «Klassenarbeit_2»                                   |                          |
|   | Klassenarbeit Nr. 3: «Klassenarbeit_3»                                   |                          |
|   |                                                                          |                          |
|   | Seine sonstige Mitarbeit entspricht im Moment einer «mündl_Mitarbeit».   |                          |
|   |                                                                          |                          |
|   | Somit würde Leon im Moment eine «Endnote» erhalten.                      |                          |
|   |                                                                          |                          |
|   | Gerne können Sie mich bei Rückfragen oder Anregungen kontaktieren.       |                          |
|   | 5 5 5                                                                    |                          |
|   |                                                                          |                          |
|   |                                                                          |                          |
|   |                                                                          |                          |
|   | Mith for an dilate on Collins                                            |                          |
|   | witt freuhalichen Grüßen                                                 |                          |
|   |                                                                          |                          |
|   |                                                                          |                          |
|   | IHR NAME                                                                 |                          |
|   |                                                                          |                          |
|   |                                                                          |                          |
|   |                                                                          |                          |
| 1 |                                                                          |                          |

Wenn Sie nun auf Vorschau Ergebnisse klicken und mit den Vor- und Zurückicons spielen, verändert sich das Hauptdokument passend zur Person.

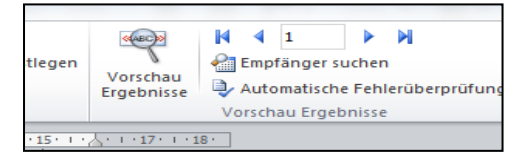

Dies könnten Sie auch ausdrucken!